Linee Guida per l'attivazione della licenza del software "ContoGiusto" e per l'eventuale spostamento della licenza attivata su altro pc

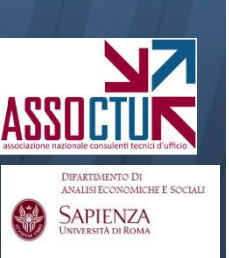

# **ATTIVAZIONE DELLA LICENZA**

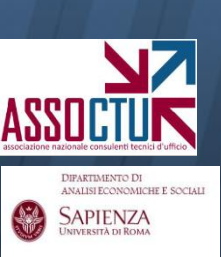

### Linee Guida per la generazione dei codici di riconoscimento

Una volta installato (cliccando sul file "setup") e lanciato il software sul PC di effettivo utilizzo dello stesso, seguire il percorso indicato in figura.

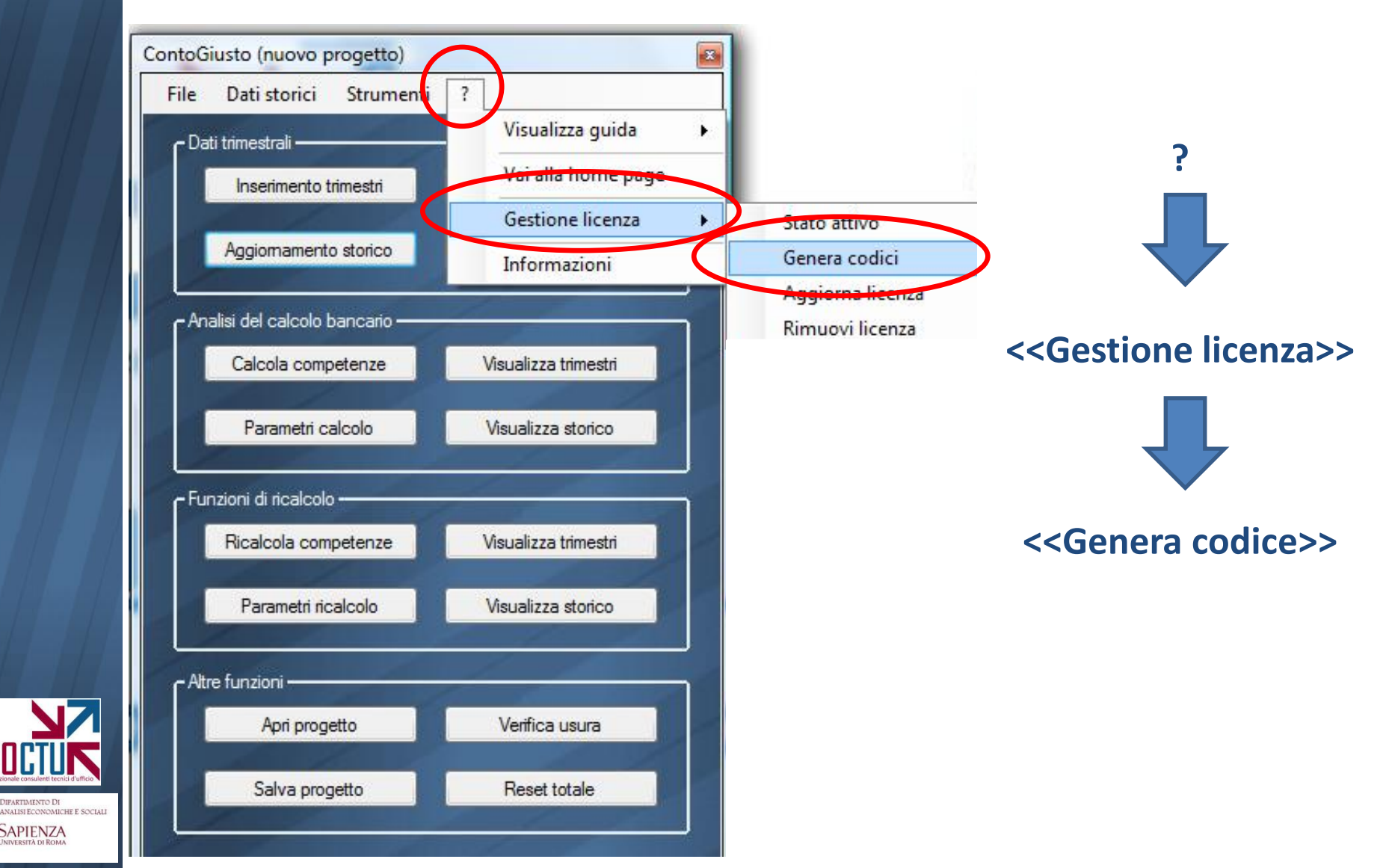

DIFARTIMENTO DI

SAPIENZA

Cliccando su genera codice vengono prodotti i due codici da inviare all'indirizzo <u>software@assoctu.it</u> unitamente all'attestazione del bonifico per la licenza desiderata

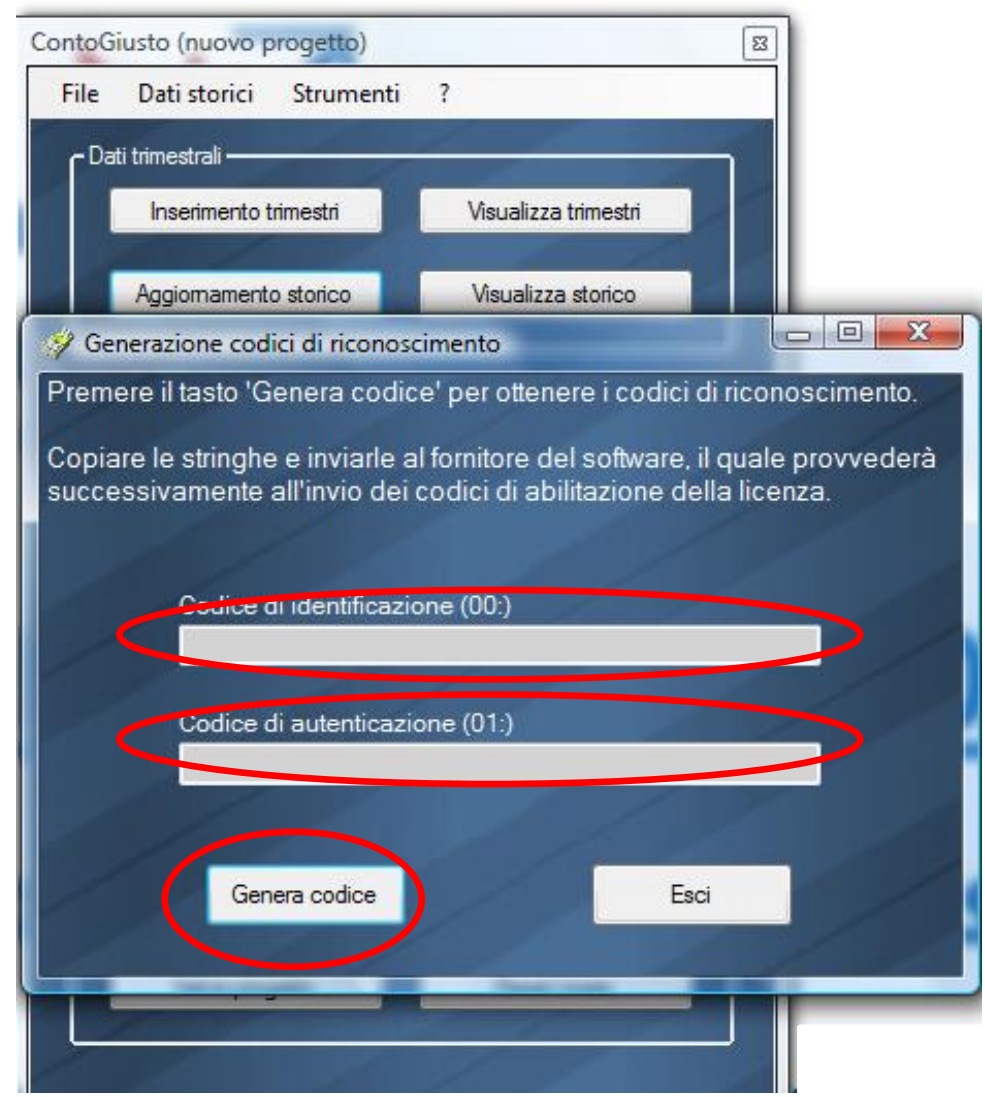

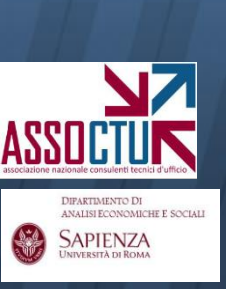

#### Linee Guida per la generazione dei codici di riconoscimento

In risposta ai codici inviati si riceveranno, sempre a mezzo posta elettronica, i due codici d'attivazione, da inserire come indicato in figura:

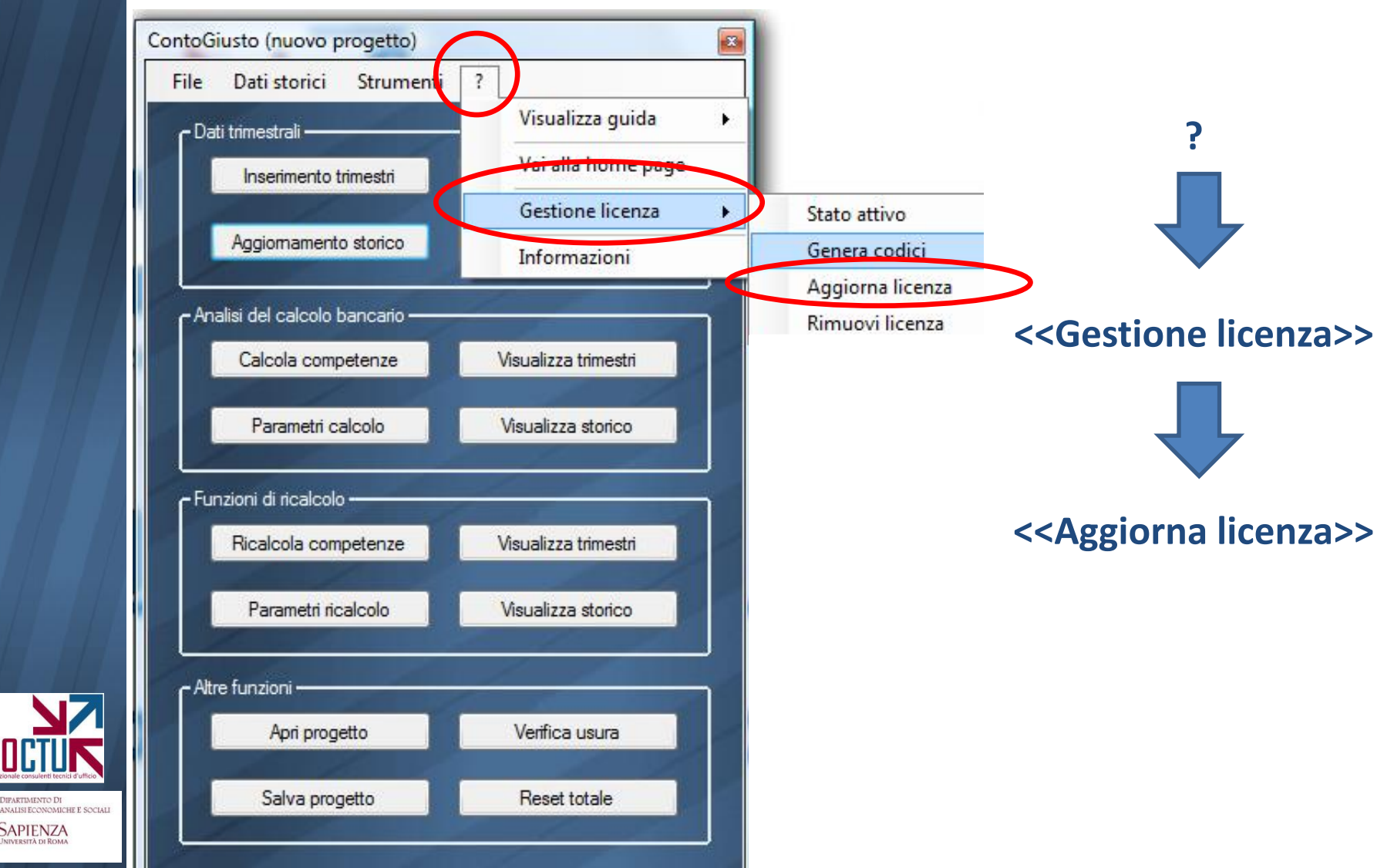

DIFARTIMENTO DI

SAPIENZA

I codici devono essere inseriti negli spazi indicati in rosso, cliccando successivamente il pulsante << Aggiorna licenza>>

![](_page_5_Picture_2.jpeg)

![](_page_5_Picture_3.jpeg)

# SPOSTAMENTO DELLA LICENZA SU ALTRO PC

![](_page_6_Picture_2.jpeg)

## Linee Guida per la generazione dei codici di riconoscimento

Per spostare la licenza su un PC diverso da quello sul quale è stata effettuata l'attivazione, è necessario prima rimuovere la licenza dal pc iniziale.

Seguendo il percorso indicato in figura, il software genera due codici di rimozione che devono essere trasmessi all'indirizzo software@assoctu.it unitamente ai codici di riconoscimento generati sul nuovo pc

![](_page_7_Figure_3.jpeg)

DIFARTIMENTO DI

SAPIENZA